## [トヨタ] 前方レーダー光軸調整(例:プリウス ZVW50)

・ミリメータウェーブレーダセンサ ASSY 交換の際は、必ず新品と交換して下さい。 ミリメータウェーブレーダセンサ ASSY は新品組み付け時にドライビングサポートコンピュー タより車両の仕向け情報を受信し、仕向け情報を記憶しています。 別車両に組み付いていた製品を搭載すると、ドライビングサポートコンピュータの内部記憶情 報とミリメータウェーブレーダセンサ ASSY の情報が不一致になり、ダイアグコードを出力す るおそれがあります。 注意: ・ミリメータウェーブレーダセンサ ASSY を新品に交換または、取り外しを行った際は 必ずミリメータウェーブレーダセンサ ASSY の光軸調整を行って下さい。 ミリメータウェーブレーダセンサ ASSY の光軸調整を行わずにプリクラッシュセーフティシス テムを作動させると、ダイアグコード"C1A14"が出力されます。 ・当マニュアルはトヨタ SST 09870-60000(レーザーレーダーアジャスティング) 09870-60010(ベーススタンド)、09870-60020(リフレクターA)を使用しています。 ・タイヤ空気圧を規定圧に調整して下さい。 ・ラジエータグリルエンブレム ASSY 表面の付着物を清掃、除去して下さい。 参考: ・車両外観のフロント周りに、破損または変形がないことを確認して下さい。 ・ラジエータグリルエンブレム ASSY 表面とミリメータウェーブレーダセンサ ASSY 表面に 汚れや雪などの付着が無いよう清掃して下さい。

・フロントバンパ ASSY およびラジエータグリル SUB-ASSY の取り付け部に、破損または変形 がないことを確認して下さい。

手順/操作

## • 前方レーダー光軸調整 ※一部イラストは整備書より引用しております

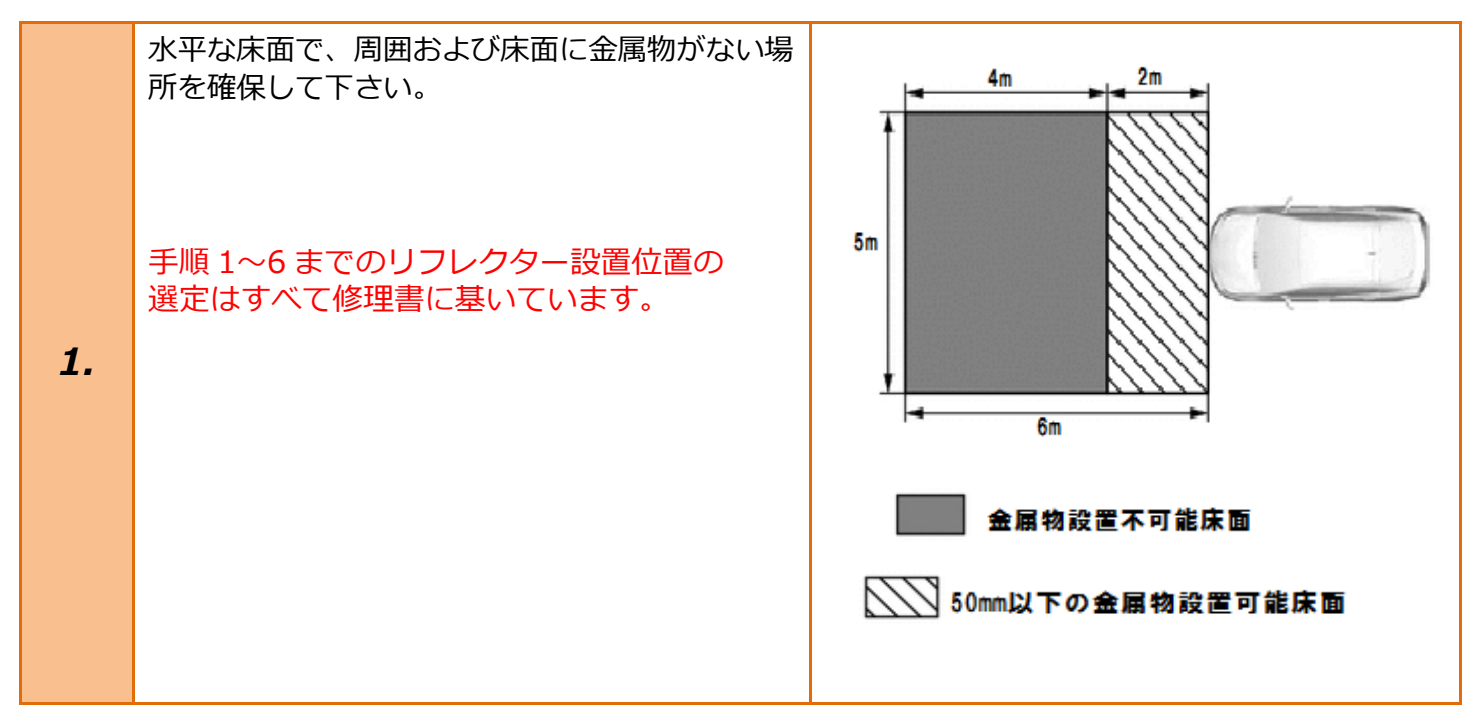

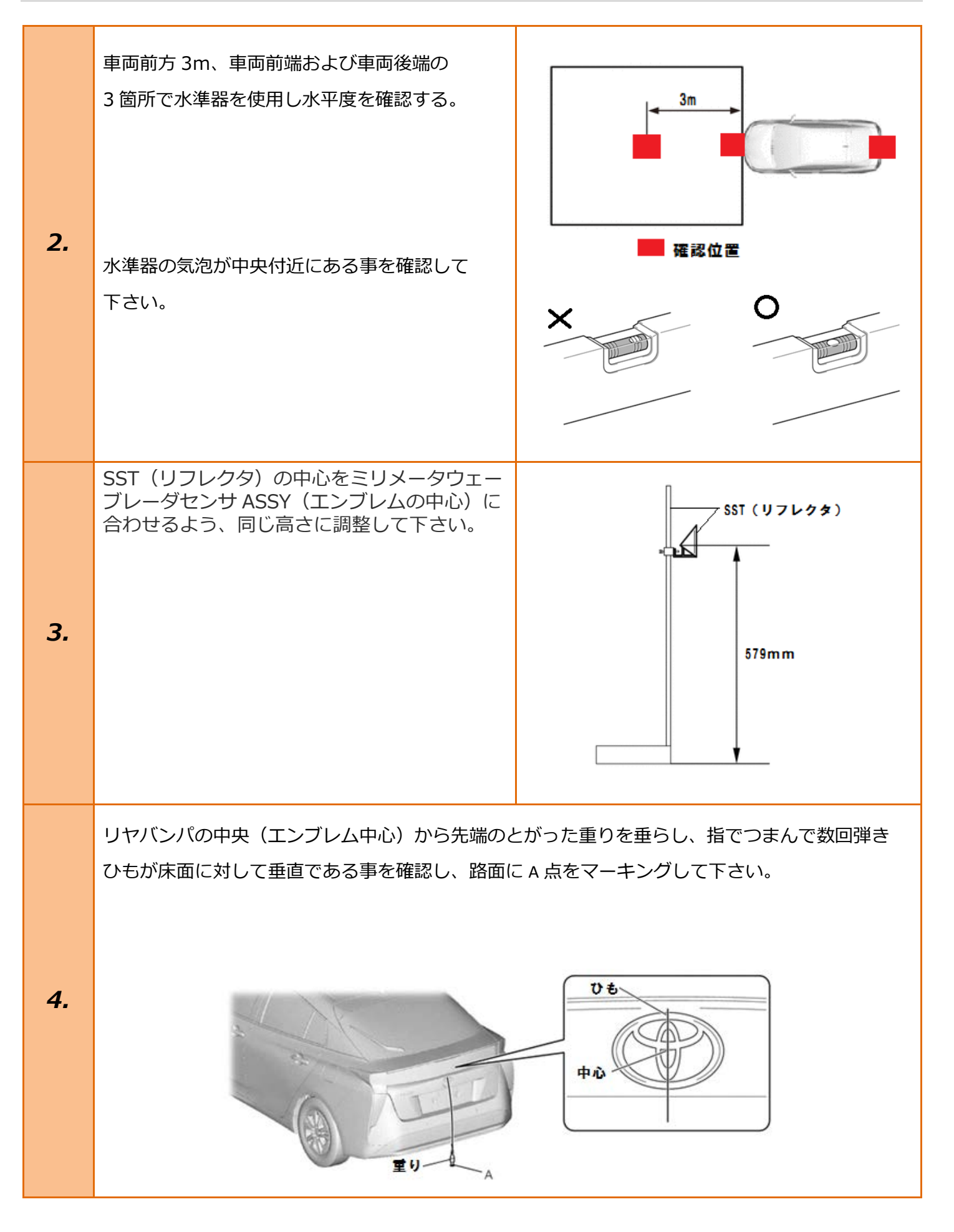

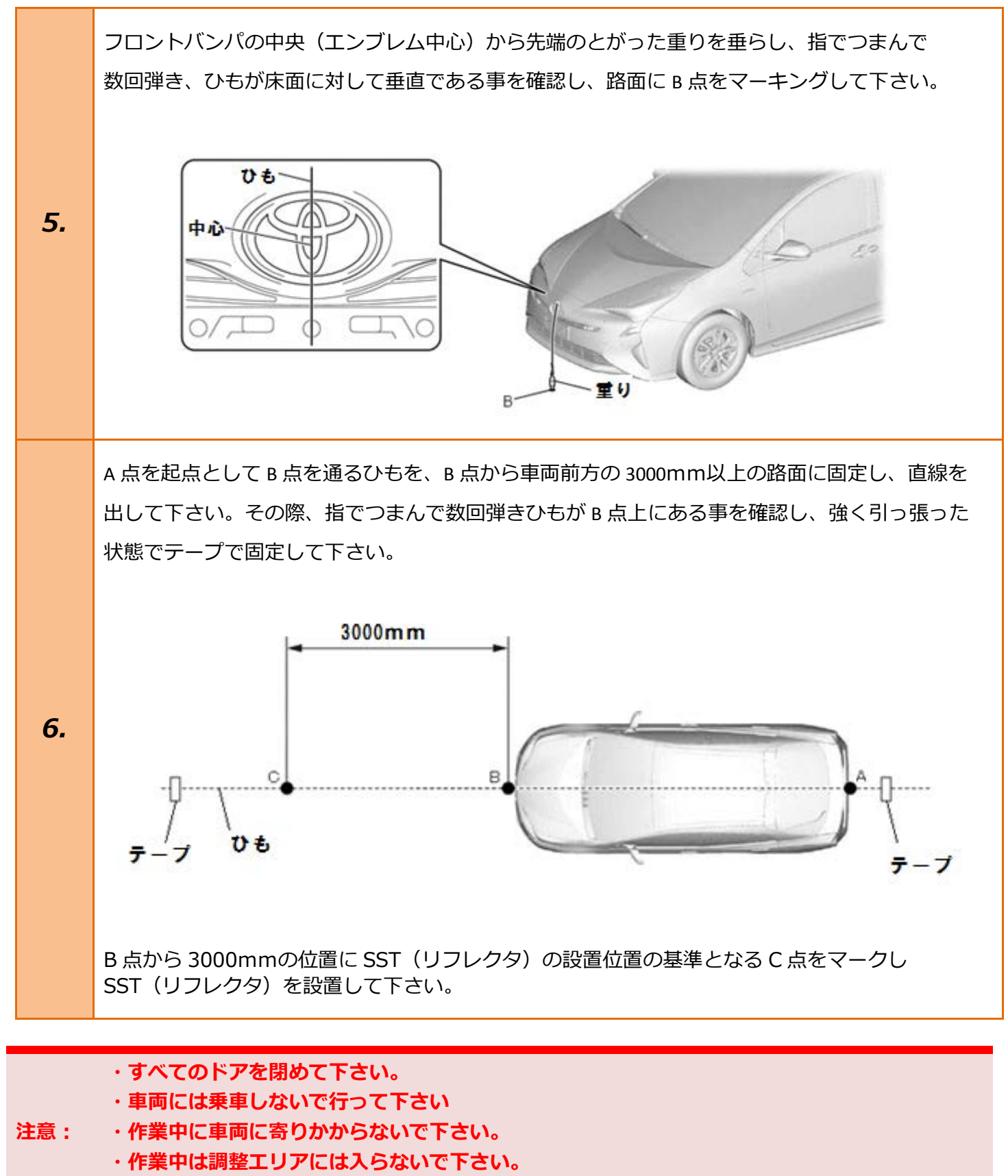

・作業中は TPM-R の電源を切らないで下さい。

| 7.  | イグニッションスイッチが OFF である事を<br>確認し、TPM-R を車両に接続して下さい。                                                                |                                                                                              |
|-----|----------------------------------------------------------------------------------------------------|----------------------------------------------------------------------------------------------|
| 8.  | イグニッションスイッチを ON にして<br>下さい。<br>(ブレーキペダルを踏まずにプッシュスタート<br>スイッチを 2 回押します)<br>車両側のクルーズコントロールメインスイッチ<br>を ON にして下さい。 | ブレーキを踏まずに、<br>2回プッシュします。                                                                     |
| 9.  | 『メーカー選択』画面から<br>〔国産乗用車〕 - 〔トヨタ/レクサス〕 を<br>選択して <mark>[ENTER]</mark> を押して下さい。                                    | メーカー選択国産乗用車トヨタ/レクサス輸入車日産/インフィニティ国産トラックホンダ/アキュラ08011三菱HV整備モードスズキダイハツマツダスパルスパルENTER:選択 EXIT:戻る |
| 10. | 『地域設定』画面から<br>[ENTER]<br>を押して下さい。                                                                               | 地域設定<br>日本<br>北米<br>欧州<br>その他<br>ENTER:選択 EXIT:戻る                                            |

|     | 『車両選択』画面から 〔自動検出〕 を | 車両選択                                                                                                    |
|-----|---------------------|----------------------------------------------------------------------------------------------------|
|     | 選択して「ENTER」を押して下さい。 | 手動選択                                                                                                    |
|     |                     |                                                                                                    |
|     |                     |                                                                                                    |
|     |                     |                                                                                                    |
|     |                     | ENTER:選択 EXIT:戻る                                                                                                    |
|     |                     | ブランド                                                                                                    |
|     |                     |                                                                                                    |
|     |                     |                                                                                                    |
|     |                     |                                                                                                    |
|     |                     |                                                                                                    |
|     |                     | ENTER:選択 EXIT:戻る                                                                                                    |
|     |                     | 車名                                                                                                    |
|     |                     | PRIUS                                                                                                    |
| 11  |                     |                                                                                                    |
| 11. |                     |                                                                                                    |
|     |                     |                                                                                                    |
|     |                     | ENTER:選択 EXIT:戻る                                                                                                    |
|     |                     | ᆂᆈ                                                                                                    |
|     |                     | - 単空                                                                                                    |
|     |                     | 毕空<br>ZVW50                                                                                                    |
|     |                     | 毕空<br>ZVW50                                                                                                    |
|     |                     | 単空<br>ZVW50                                                                                                    |
|     |                     | 単空<br>ZVW50                                                                                                    |
|     |                     | 単空<br>ZVW50<br>ENTER:選択 EXIT:戻る                                                                                        |
|     |                     | 単空<br>ZVW50<br>ENTER:選択 EXIT:戻る<br>エンジン型式                                                                              |
|     |                     | 単型<br>ZVW50<br>ENTER:選択 EXIT:戻る<br>エンジン型式<br>22R-FXE                                                                   |
|     |                     | 単型<br>ZVW50<br>ENTER:選択 EXIT:戻る<br>エンジン型式<br>2ZR-FXE                                                                   |
|     |                     | 単型<br>ZVW50<br>ENTER:選択 EXIT:戻る<br>エンジン型式<br>2ZR-FXE                                                                   |
|     |                     | 単空<br>ZVW50<br>ENTER:選択 EXIT:戻る<br>ENTER:選択 EXIT:戻る                                                                    |
|     |                     | 単型<br>ZYW50<br>ENTER:選択 EXIT:戻る<br>ENTER:選択 EXIT:戻る<br>ENTER:選択 EXIT:戻る                                                |
|     |                     | 単型<br>ZYW50<br>ENTER:選択 EXIT:戻る<br>ENTER:選択 EXIT:戻る<br>ENTER:選択 EXIT:戻る<br>ENTER:選択 EXIT:戻る                            |
|     |                     | 単型<br>ZYW50<br>ENTER:選択 EXIT:戻る<br>ENTER:選択 EXIT:戻る<br>ENTER:選択 EXIT:戻る<br>ENTER:選択 EXIT:戻る<br>Tプション                   |
|     |                     | 単型<br>ZYW50<br>ENTER:選択 EXIT:戻る<br>ENTER:選択 EXIT:戻る<br>ENTER:選択 EXIT:戻る<br>ENTER:選択 EXIT:戻る<br>Tプション<br>2015(H27)年11月~ |
|     |                     | 単型<br>ZYW50<br>ENTER:選択 EXIT:戻る                                                                                        |
|     |                     | 単型<br>ZVW50<br>ENTER:選択 EXIT:戻る<br>ENTER:選択 EXIT:戻る<br>2ZR-FXE<br>ENTER:選択 EXIT:戻る<br>COULT FOR<br>ENTER:選択 EXIT:戻る    |

| 12. | 『トヨタ メインメニュー』画面から<br><mark>〔作業サポート〕</mark> を選択して <mark>[ENTER]</mark> を押<br>します。                                  | トヨタ メインメニュー                                                                       |
|-----|----------------------------------------------------------------------------------------------------|-----------------------------------------------------------------------------------|
| 13. | 『作業サポート』画面から<br><mark>[作業サポート(New)]</mark> を選択して <mark>[ENTER]</mark><br>を押して下さい。                                 | 作業サポート <sup>vbat 11.97 v  作業サポート [New]  作業サポート [Previous]  ENTER:選択 EXIT:戻る</sup> |
| 14. | <mark>[プリクラッシュ 2]</mark> を選択して <mark>[ENTER]</mark> を押し<br>[前方レーダー光軸調整]<br>を選択し <mark>[ENTER]</mark> を<br>押して下さい。 | プリクラッシュ2<br>制御モード移行<br>前方レーダー光軸調整<br>前方レーダー光軸ずれ量確認<br>頑歴消去<br>ENTER:選択 EXIT:戻る    |

| 15. | この機能は、前方レーダーの光軸のずれを<br>調整します。<br>以下の条件を確認して下さい。<br>・作業場が水平<br>・周囲及び路面に金属物が無い<br>・タイヤ空気圧が規定値<br>・乗員がゼロ<br>・停車状態<br>・IG ON (エンジン OFF/READY OFF)<br>条件が全て整っている事を確認し[ENTER]を<br>押して下さい。 | 前方レーダーの光軸調整         この機能は、前方レーダーの光軸のずれを調整します。         以下の条件を確認して下さい。         ・作業場が水平         ・周囲及び路面に金属物が無い         ・タイヤ空気圧が規定値         ・乗員がゼロ         ・停車状態         ENTER:次へ EXIT:中止         以下の条件を確認して下さい。         ・作業場が水平         ・周囲及び路面に金属物が無い         ・タイヤ空気圧が規定値         ・東員がゼロ         ・「停車状態         ・日周及び路面に金属物が無い         ・タイヤ空気圧が規定値         ・東員がゼロ         ・「停車状態         ・13 ON (エンジンOFF/READY OFF)         ENTER:次へ EXIT:中止 |
|-----|----------------------------------------------------------------------------------------------------|----------------------------------------------------------------------------------------------------|
| 16. | 修理書通りにターゲットが設置されていること<br>を確認して下さい。<br>次の画面で、光軸調整を開始します。<br>注意:<br>調整実施中はレーダー発信部から電波が<br>発信されます。<br>作業者はレーダー発信部から 20cm 以上<br>離れて下さい。<br>内容を確認し[ENTER]を押して下さい。                        | <ul> <li>前方レーダー光軸調整</li> <li>修理書通りにターゲットが設置されていることを</li> <li>確認して下さい。</li> <li>次の画面で、光軸調整を開始します。</li> <li>注意:</li> <li>調整実施中はレーダー発信部から電波が発信されます。</li> <li>作業者はレーダー発信部から20cm以上離れて下さい。</li> <li>ENTER:次へ EXIT:中止</li> </ul>                                                                                                    |
| 17. | 前方レーダー光軸調整が完了しました。<br>修理書を参照し、前方レーダー光軸調整が<br>正常に行われているかを確認して下さい。<br>内容を確認し <mark>[ENTER]</mark> を押して下さい。<br>続いて光軸調整が正常に行われているか確認の<br>為の作業を行います。                                     | 前方レーダー光軸調整が完了しました。<br>修理書を参照し、前方レーダー光軸調整が<br>正常に行われているかを確認して下さい。<br>ENTER/EXIT:終了                                                                                                    |

|     | 光軸調整に失敗すると右の様に表示されます。                              | 前方レーダー光軸調整<br>前方レーダー光軸調整に失敗しました。                           |
|-----|----------------------------------------------------|------------------------------------------------------------|
| !   | 下記エラーコードの一覧を参考に、失敗した<br>要因を取り除き、再度光軸調整を行って下さ<br>い。 | 修理書を参照し、下記エラーコードの対処方法を<br>確認して下さい。<br>CODE: 01<br>EXIT: 戻る |
|     |                                                    |                                                            |
| エラー |                                                    |                                                            |

| エラー<br>コード<br>No. | エラー項目                | 要因                                                                                                    | 点検箇所                                                     |
|-------------------|----------------------|----------------------------------------------------------------------------------------------------|----------------------------------------------------------|
| 1                 | ターゲット<br>なし異常        | ・SST(リフレクタ)が正しく設<br>置されていない<br>・ミリメータウェーブレーダセ<br>ンサ ASSY またはラジエータ<br>グリルエンブレム ASSY 前後<br>面の汚れ、水滴、雪の付着    | SST(リフレクタ)設置位置確認                                         |
|                   |                      |                                                                                                    | ラジエータグリルエンブレム ASSY およびミ<br>リメータウェーブレーダセンサ ASSY を清掃<br>する |
|                   |                      |                                                                                                    | フロントバンパ ASSY およびラジエータグリ<br>ル SUB-ASSY 建て付け確認             |
| 2                 | ターゲット<br>距離異常        | ・SST(リフレクタ)が正しく設<br>置されていない                                                                              | SST(リフレクタ)設置位置確認                                         |
| 2                 | <i>ター</i> ゲット<br>が複数 | ・SST(リフレクタ)の周囲に別<br>の反射物が存在する<br>・作業者が横切る                                                                | 周囲の反射物を撤去                                                |
|                   |                      |                                                                                                    | 光軸調整中は調整エリアへの侵入禁止                                        |
|                   | <i>ターゲ</i> ット<br>が移動 | <ul> <li>・光軸調整中に SST(リフレク<br/>タ)移動する</li> <li>・光軸調整中に SST(リフレク<br/>タ)が揺れている</li> <li>・作業者が横切る</li> </ul> | SST(リフレクタ)設置位置確認                                         |
| 4                 |                      |                                                                                                    | 風などで揺れない状態で調整実施                                          |
|                   |                      |                                                                                                    | 光軸調整中は調整エリアへの侵入禁止                                        |
| 5                 | モータ不具合               | ・ミリメータウェーブレーダセ<br>ンサ ASSY の異常(モータ)                                                                       | IG-OFF、ON 後に再度光軸調整                                       |
| 5                 |                      |                                                                                                    | ダイアグコードの確認                                               |
|                   | 角度異常                 | ・SST(リフレクタ)が正しく設<br>置されていない<br>・ミリメータウェーブレーダセ<br>ンサASSYの光軸、自動補正<br>範囲外                                   | SST(リフレクタ)設置位置確認                                         |
| 6                 |                      |                                                                                                    | ミリメータウェーブレーダセンサ ASSY 取り<br>付け状態の確認                       |
|                   |                      |                                                                                                    | フロントバンパ ASSY およびラジエータグリ<br>ル SUB-ASSY 建て付け確認             |

| エラー<br>コード<br>No. | エラー項目      | 要因                                                                     | 点検箇所                                                     |
|-------------------|------------|------------------------------------------------------------------------|----------------------------------------------------------|
| 7                 | レーダ異常      | ・ミリメータウェーブレーダセ<br>ンサ ASSY の異常                                          | ダイアグコードの確認                                               |
| 8                 | レーダ汚れ      | ・ミリメータウェーブレーダセ<br>ンサ ASSY またはラジエータ<br>グリルエンブレム ASSY 前後<br>面の汚れ、水滴、雪の付着 | ラジエータグリルエンブレム ASSY およびミ<br>リメータウェーブレーダセンサ ASSY を清掃<br>する |
| 9                 | 温度異常       | ・ミリメータウェーブレーダセ<br>ンサ ASSY 周囲温度が作動範<br>囲外                               | 作動可能温度となるまで待機 (-30 ~ 50 ℃)                               |
| 10                | 電圧異常       | ・IG 電圧がミリメータウェーブ<br>レーダセンサ ASSY 動作範囲<br>外                              | バッテリー電圧を確認                                               |
| 11                | 通信異常       | ・DSS 通信異常(DSS からミリ<br>波の CAN 通信が異常)                                    | コネクターのかん合を確認                                             |
| 12                | 軸ずれ上向<br>き | ・ミリメータウェーブレーダセ<br>ンサ ASSY の光軸、自動補正<br>範囲外(上向き)                         | フロントバンパ ASSY およびラジエータグリ<br>ル SUB-ASSY 建て付け確認             |
|                   |            |                                                                        | 手動軸切替を実施                                                 |
| 13                | 軸ずれ下向<br>き | ・ミリメータウェーブレーダセ<br>ンサ ASSY の光軸、自動補正<br>範囲外(下向き)                         | フロントバンパ ASSY およびラジエータグリ<br>ル SUB-ASSY 建て付け確認             |
|                   |            |                                                                        | 手動軸切替を実施                                                 |
| 14                | 車速異常       | ・車速を検知している                                                             | 車両を停止させる                                                 |
|                   | その他        | ・モード移行エラー<br>・ヨーレートセンサ異常<br>・車両が揺れている                                  | 再度光軸調整を実施                                                |
| 15                |            |                                                                        | ダイアグコードの確認                                               |
|                   |            |                                                                        | 車両を静止させる                                                 |

| 18. | 『プリクラッシュ 2』画面から <mark>[前方レーダー<br/>光軸ずれ量確認]</mark> を選択し <mark>[ENTER]</mark> を押して<br>下さい。                                                                                                    | プリクラッシュ2         制御モード移行         前方レーダー光軸調整         前方レーダー光軸ずれ量確認         前方レーダー光轴補正量確認         履歴消去         ENTER:選択 EXIT:戻る                                                                                                    |
|-----|----------------------------------------------------------------------------------------------------|----------------------------------------------------------------------------------------------------|
| 19. | この機能は、前方レーダーの光軸の角度ずれ量<br>を表示します。<br>以下の条件を確認して下さい。<br>・作業場が水平<br>・周囲及び路面に金属物が無い<br>・タイヤ空気圧が規定値<br>・乗員がゼロ<br>・停車状態<br>・IG ON(エンジン OFF/READY OFF)<br>条件が全て整っている事を確認し <mark>[ENTER]</mark> を<br>押して下さい。 | <ul> <li>前方レーダー光軸ずれ量確認</li> <li>この機能は、前方レーダーの光軸の角度ずれ量を表示します。</li> <li>以下の条件を確認して下さい。</li> <li>作業場が水平</li> <li>周囲及び路面に金属物が無い</li> <li>タイヤ空気圧が規定値</li> <li>乗員がゼロ</li> <li>ENTER:次へ EXIT:中止</li> </ul> IDTの条件を確認して下さい。 <ul> <li>作業場が水平</li> <li>周囲及び路面に金属物が無い。</li> <li>タイヤ空気圧が規定値</li> <li>第目周及び路面に金属物が無い。</li> <li>タイヤ空気圧が規定値</li> <li>乗員がゼロ</li> <li>信のN(エンジンOFF/READY OFF)</li> <li>ENTER:次へ EXIT:中止</li> </ul> |
| 20. | 修理書通りにターゲットが設置されていること<br>を確認して下さい。<br>次の画面で、データの読み出しを開始します。<br>注意:<br>読み出し中はレーダー発信部から電波が<br>発信されます。<br>作業者はレーダー発信部から 20cm 以上<br>離れて下さい。<br>内容を確認して[ENTER]を押して下さい。                                    | <ul> <li>前方レーダー光軸ずれ量確認</li> <li>修理書通りにターゲットが設置されていることを</li> <li>確認して下さい。</li> <li>次の画面で、データの読み出しを開始します。</li> <li>注意:</li> <li>読み出し中はレーダー発信部から電波が発信されます。</li> <li>作業者はレーダー発信部から20cm以上離れて下さい。</li> <li>ENTER:次へ EXIT:中止</li> </ul>                                                                                                    |

|     | データの読み出しが完了しました。                                                                                            |                                                                                                    |
|-----|----------------------------------------------------------------------------------------------------|----------------------------------------------------------------------------------------------------|
|     |                                                                                                    |                                                                                                    |
|     | 前方レーターの元軸の角度すれ重は以下の通りです。                                                                                    |                                                                                                    |
| 21. | 水平方向左0.3°<br>垂直方向下0.1° 内容を確認して[ENTER]を押して下さい。 基準値 水平方向-0.6°~0.6° 垂直方向-0.5°~0.6° 基準値内とならない場合は再度光軸調整を実施して下さい。 | <ul> <li>前方レーダー光軸ずれ量確認</li> <li>データの読み出しが完了しました。</li> <li>前方レーダーの光軸の角度ずれ量は以下の通りです。</li> <li>水平方向 左 0.3 °</li> <li>垂直方向 下 0.1 °</li> <li>ENTER/EXIT:終了</li> </ul> |
|     |                                                                                                    |                                                                                                    |
|     | 『プリクラッシュ 2』から[前方レーダー光軸<br>補正量確認]を選択し[ENTER]を押して                                                             | ノリクフッンユ2<br>制御モード移行<br>前方レーダー光軸調整                                                                                                    |
| 22. | 下さい。                                                                                                    | 前方レーダー光軸ずれ量確認<br>前方レーダー光軸補正量確認                                                                                                    |
|     |                                                                                                    |                                                                                                    |
|     |                                                                                                    | <br>ENTER:選択 EXIT:戻る                                                                                                    |
|     |                                                                                                    |                                                                                                    |
|     | 光軸の角度補正量を表示します。                                                                                             |                                                                                                    |
|     | 以下の条件を確認して下さい。                                                                                              | 前方レーダー光軸補正量確認<br>この機能は、前方レーダーの走行学習による光軸の                                                                                                    |
|     | ・停車状態                                                                                                    | 角度補正量を表示します。<br>以下の条件を確認して下さい。                                                                                                    |
| 23. | ・IG ON(エンジン OFF/READY OFF)                                                                                  | - 停車状態<br>- IG ON(エンジンOFF/READY OFF)                                                                                                    |
|     | 次の画面で、データの読み出しを開始します。                                                                                       | 次の画面で、データの読み出しを開始します。<br>ENTED ・ ケット                                                                                                    |
|     |                                                                                                    |                                                                                                    |
|     | 来行が主て空うている争を確認して[ENTER]<br>を押して下さい                                                                          |                                                                                                    |

|     | データの読み出しが完了しました。<br>前方レーダーの走行学習による光軸の角度補正<br>量は以下の通りです。<br>水平方向 左 0.0°<br>垂直方向 下 0.0°<br>内容を確認して <mark>[ENTER]</mark> を押して下さい。 | <b>前方レーダー光軸補正量確認</b><br>データの読み出しが完了しました。<br>前方レーダーの走行学習による光軸の角度補正量は<br>以下の通りです。<br>水平方向 左 0.0 °<br>垂直方向 下 0.0 °<br>ENTER/EXIT:終了 |
|-----|----------------------------------------------------------------------------------------------------|----------------------------------------------------------------------------------------------------|
| 30. | 基準値<br>水平方向学習値 0°<br>垂直方向学習値 0°<br>基準値内とならない場合は再度光軸調整を実施<br>して下さい。                                                             |                                                                                                    |
|     | 以上で[前方レーダー光軸調整]が完了となりま<br>す。 <mark>[EXIT]</mark> ボタンを押し『トヨタメインメニ<br>ュー』まで画面を戻し、IG OFF にしてから<br>安全に TPM-R を車両から取り外して下さい。        |                                                                                                    |

## 12 / 12